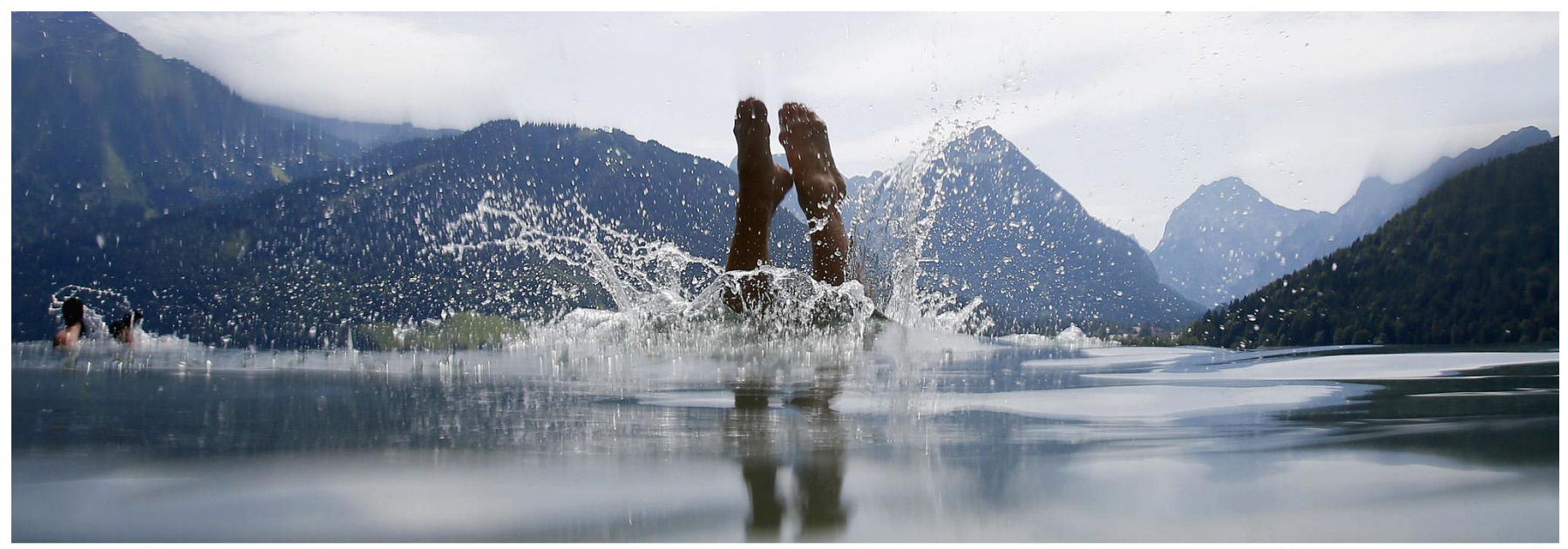

**REUTERS/Dominic Ebenbichler** 

# La Nueva Web of Science

Rachel Mangan Customer Education rachel.mangan@thomsonreuters.com

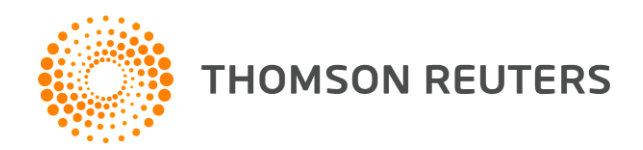

### Fundación Española para la Ciencia y la Tecnología

La Fundación Española para la Ciencia y la Tecnología (FECYT) es una fundación pública, nacida en 2001, y cuya misión es impulsar la ciencia y la innovación promoviendo su acercamiento a la sociedad y dando respuestas a las necesidades del Sistema Español de Ciencia, Tecnología y Empresa (SECTE).

### Los objetivos son:

- Desarrollar instrumentos de participación privada a favor de la I+D+I.
- > Ser instrumento adecuado para la divulgación de la ciencia y el incremento de la cultura científica.
- > Ser referente en la s métricas de la ciencia y la innovación española.
- Transformarse en el espacio de comunicación con la comunidad de científicos españoles en el exterior, como parte del Sistema.
- > Generar un conjunto de instrumentos para el fomento y la gestión de la I+D+I al servicio de la Administración General del Estado.

### Los principios generales son:

- Racionalización, mediante la coordinación, la especialización inteligente y la contención del gasto.
- Transparencia, a través de la selección de compromisos de gasto o inversión en concurrencia competitiva y basada en criterios de calidad y coste.
- > Eficiencia, las actividades serán medidas en función de resultados obtenidos, poniendo en marcha mecanismos de evaluación interna y externa.

Los ejes de actuación principales para 2013 son:

- 1. Incremento de la participación privada
- 2. Fomento de la cultura científica y de la innovación
- 3. Análisis métrico de la ciencia e innovación
- 4. Reconocimiento de la ciencia española en el exterior
- 5. Servicios de apoyo al sistema español de I+D+I

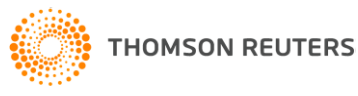

### Que hacemos en Gestión de la información Científica GIC

### **3 UNIDADES**

### Gestión de Recursos científicos

Facilitar la gestión eficaz de los recursos científicos electrónicos

### Fomento Producción científica y Acceso abierto

Favoreciendo la visibilidad y posicionamiento de la producción científica española con alcance internacional

### **Repositorios**

Colaborando en la construcción de un sistema robusto de Ciencia, tecnología e innovación

- Gestión de las dos principales bases de recursos científicos electrónicos: WOK y SCOPUS
- Curriculum Vitae Normalizado CVN
- > Apoyo revistas científicas españolas
- Participación en proyectos internacionales de OA y difusión
- Recolecta Ofreciendo una infraestructura robusta y una plataforma de repositorios científicos en España

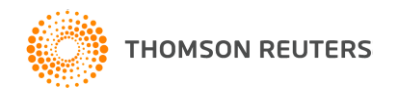

### Contenido

- Re-diseño de la interfaz (slide 5)
- Cambio de nombre de la plataforma. La plataforma pasa a llamarse 'Web of Science' (slide 6)
- La base de datos Web of Science ahora se conoce como 'Web of Science Core Collection' (slide 6)
- La selección de bases de datos en la Web of Science (slide 7)
- Donde acceder soporte de Thomson Reuters (slide 8)
- La interfaz de búsqueda de Web of Science Core Collection (slide 9)
- La página de resultados de la WOS CC (slide 10)
- Refinar resultados por revistas de carácter acceso abierto (slide 11)
- WOS CC Registro Completo Información de la revista (slide 12)
- WOS CC Registro Completo lanzar una búsqueda por tema usando las palabras claves del articulo y el enlace al Google Scholar (slide 13)
- Lanzar una búsqueda por tema usando las palabras claves del artículo (slide14)
- Integración con Google Scholar- enlaces recíprocos entre Google Scholar y Web of Science CC (slide15)
- Desglose de las Veces Citado de Todas las Bases (slide16)
- Información adicional sobre el rendimiento de la revista/artículo (JCR and ESI) (slide 17)
- Las interfaces de búsqueda adicionales en la WOS CC (Avanzada, Búsqueda de Autor, Búsqueda por referencia citada) (slide 18)
- Personalización en la WOS (slide 19)
- SciELO Citation Index (slides 20- 34)

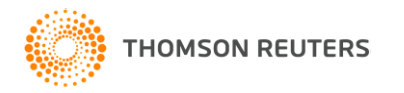

# La Antigua y La Nueva

| WEB O             | WEB OF KNOWLEDGE <sup>SM</sup> DISCOVERY STARTS HERE                                                            |                                             |                                                                              |                 |                               |                                       |  |  |
|-------------------|----------------------------------------------------------------------------------------------------|---------------------------------------------|------------------------------------------------------------------------------|-----------------|-------------------------------|---------------------------------------|--|--|
| Go to mobile site | 30 to mobile site   Sign In   Marked List (0)   My EndNote Web   My ResearcherID   My Citation A                |                                             |                                                                              |                 |                               |                                       |  |  |
| All Databases     | All Databases     Select a Database     Web of Science     Additional Resources       Search     Search History |                                             |                                                                              |                 |                               |                                       |  |  |
| All Databa        | ases                                                                                                    | Web of Science ™ InCites <sup>®</sup> Journ | nal Citation Reports <sup>©</sup> Essential Science Indicators <sup>SM</sup> | EndNote ®       |                               | Sign In 🔻 Help 🛛 English 🔻            |  |  |
| Search            |                                                                                                    | WEB OF SCIEN                                | NCE™                                                                         |                 |                               |                                       |  |  |
|                   | Example: oil spill* mediterranean                                                                               | Search All Databases                        | <u> </u>                                                                     |                 |                               | My Tools 👻 Search History Marked List |  |  |
| AND 💌             |                                                                                                    |                                             | All Databases                                                                |                 |                               |                                       |  |  |
|                   | Example: O'Brian C* OR OBrian (<br>Example: Cancer* OR Journal of (<br>Research and Clinical Oncology           | D'Brian C* OR OBrian (<br>Basic Search      | Web of Science <sup>™</sup> Core Collection                                  |                 |                               |                                       |  |  |
| AND 💌             |                                                                                                    |                                             | Biological Abstracts®                                                        |                 |                               | Click here for tips to                |  |  |
|                   |                                                                                                    | Example: Cancer* OR Journal of (            | BIOSIS Citation Index <sup>SM</sup>                                          |                 | Topic V Search                | improve your search.                  |  |  |
|                   |                                                                                                    |                                             | BIOSIS Previews®                                                             | d Another Field |                               |                                       |  |  |
|                   | Add Another Field >>                                                                                            |                                             | CABI: CAB Abstracts® and Global Health®                                      |                 |                               |                                       |  |  |
|                   |                                                                                                    |                                             | Chinese Science Citation Database SM                                         |                 |                               |                                       |  |  |
|                   | Search Clear S                                                                                                  | TIMESPAN                                    | Current Contents Connect®                                                    |                 |                               |                                       |  |  |
|                   |                                                                                                    | All years                                   | Data Citation Index SM                                                       |                 |                               |                                       |  |  |
|                   |                                                                                                    | From 1864 v to 2014                         | ESTA® the feed science recourse                                              |                 |                               |                                       |  |  |
|                   |                                                                                                    |                                             | Inspec®                                                                      |                 |                               |                                       |  |  |
|                   |                                                                                                    | MORE SETTINGS                               | MEDLINE ®                                                                    |                 |                               |                                       |  |  |
|                   |                                                                                                    |                                             | SciELO Citation Index                                                        |                 |                               |                                       |  |  |
|                   |                                                                                                    |                                             | Zoological Record®                                                           |                 |                               |                                       |  |  |
|                   |                                                                                                    | Customer Feedback & Supp                    | Learn More                                                                   |                 | What's New in Web of Science? | Customize your Experience             |  |  |

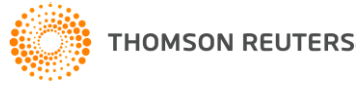

# La Web of Science- el nuevo título de la plataforma llamada Web of Knowledge

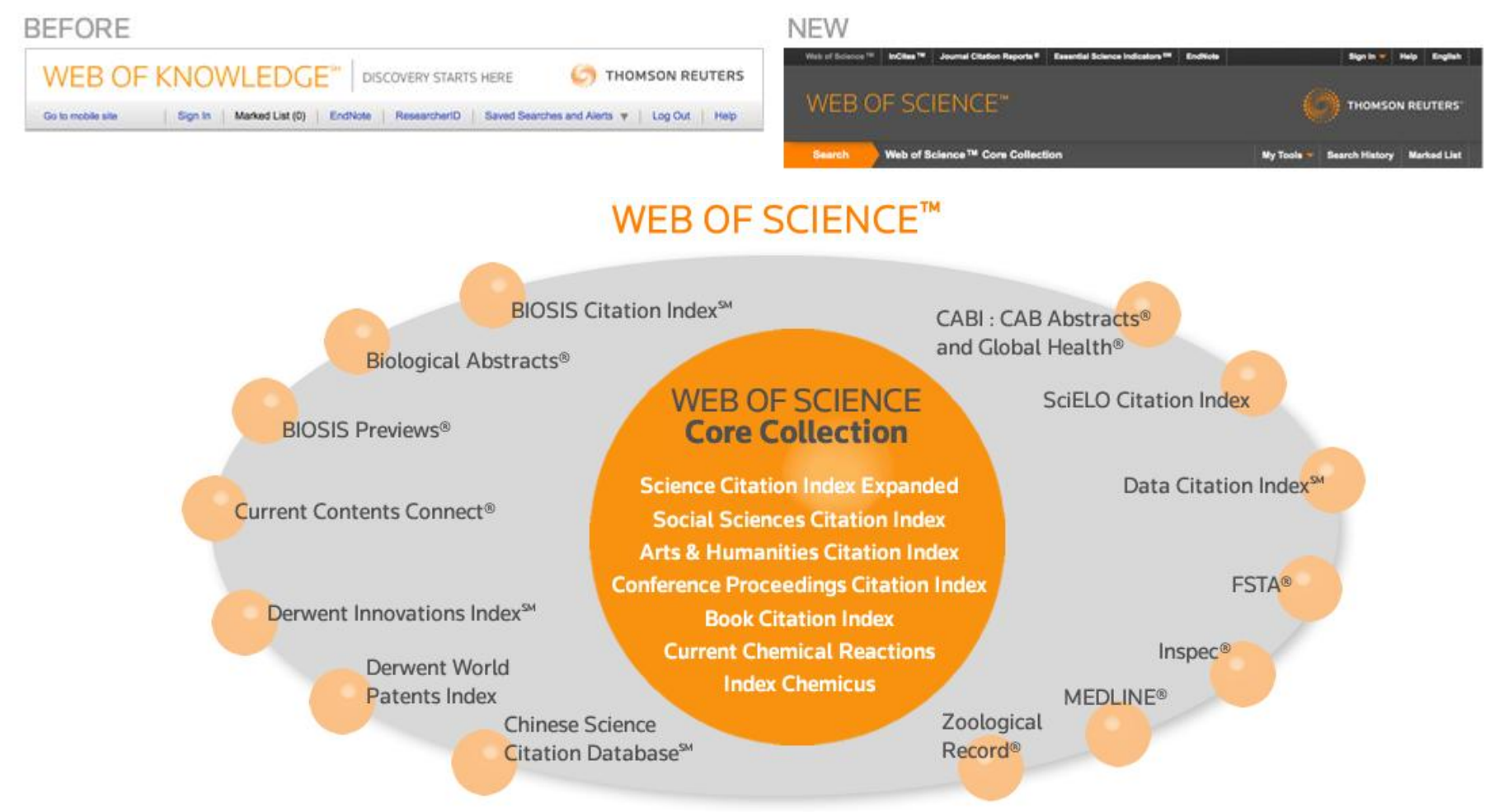

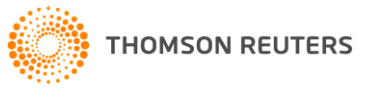

# La selección de bases de datos en la Web of Science

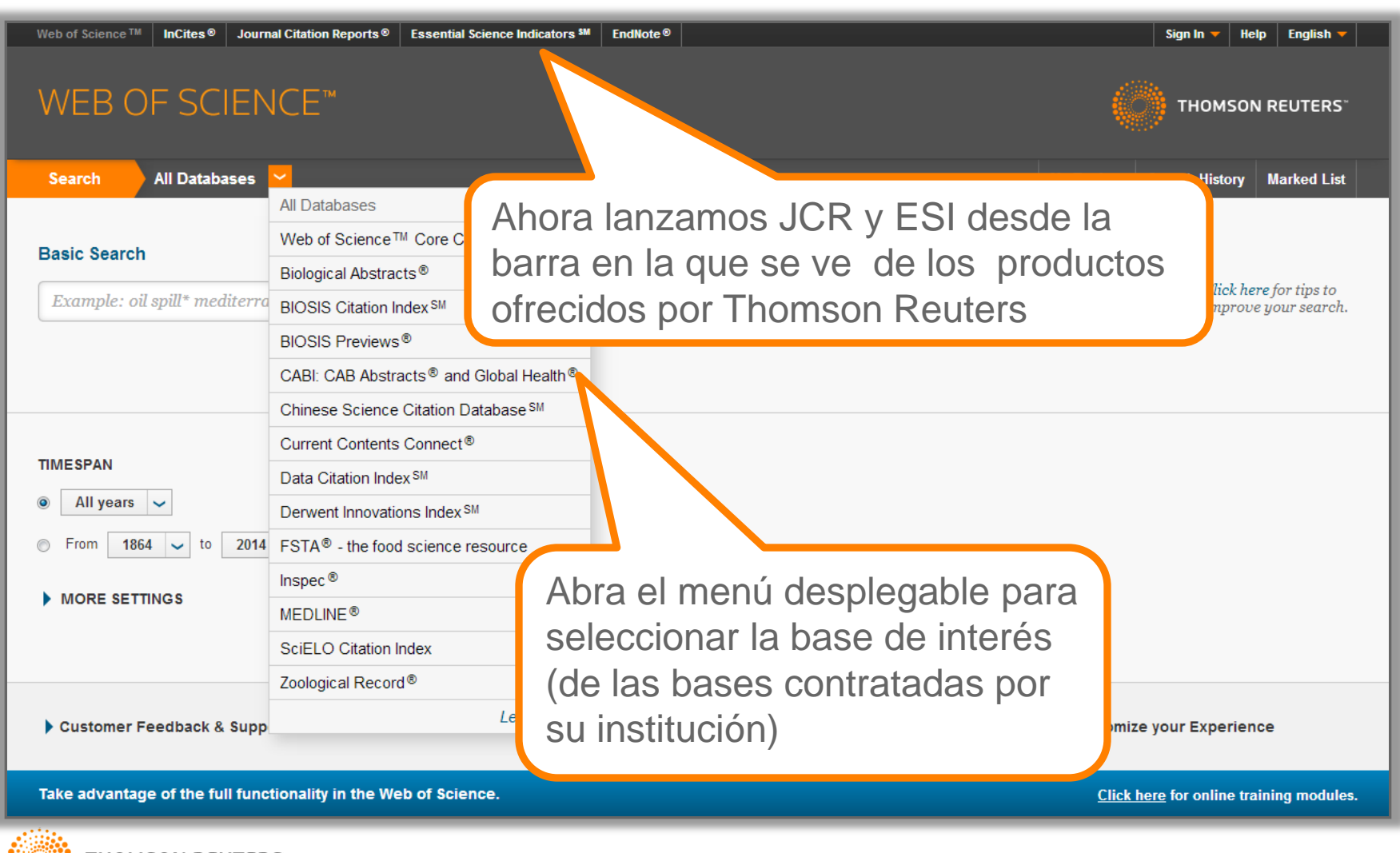

### Acceder a soporte de Thomson Reuters

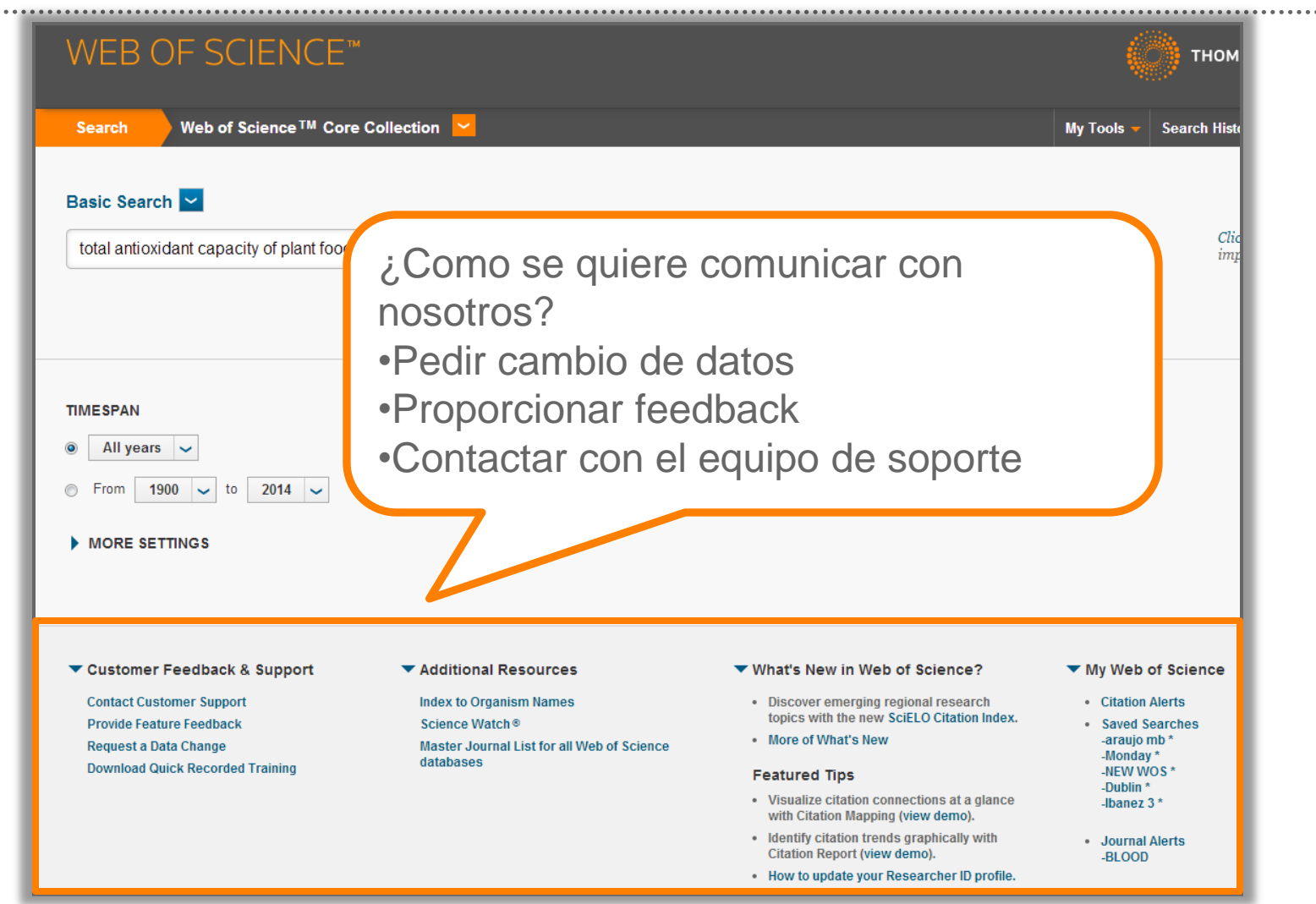

### La interfaz de búsqueda de la Web of Science Core Collection-los índices tradicionales de la Web of Science

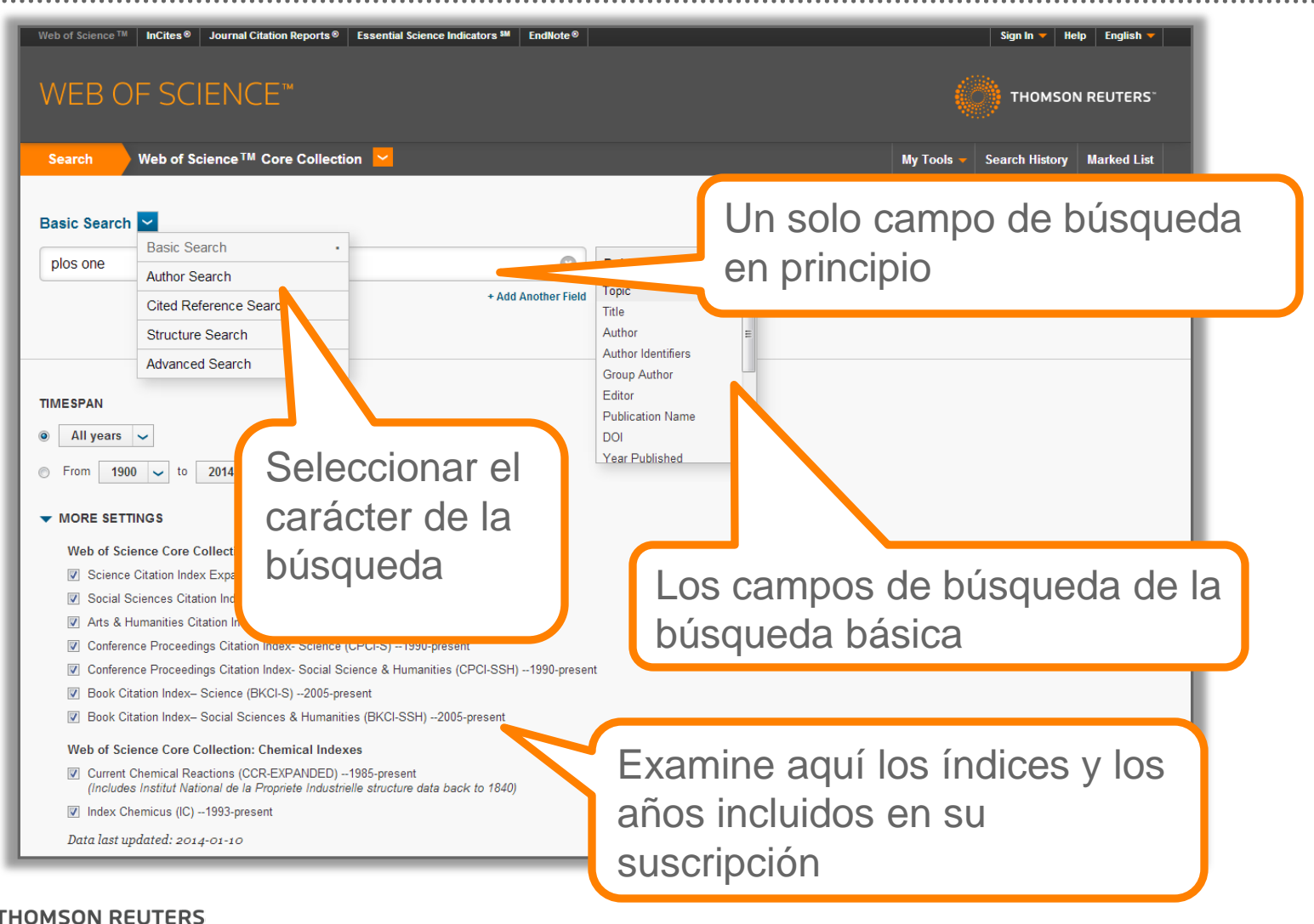

### La Página de Resultados de la WOS CC

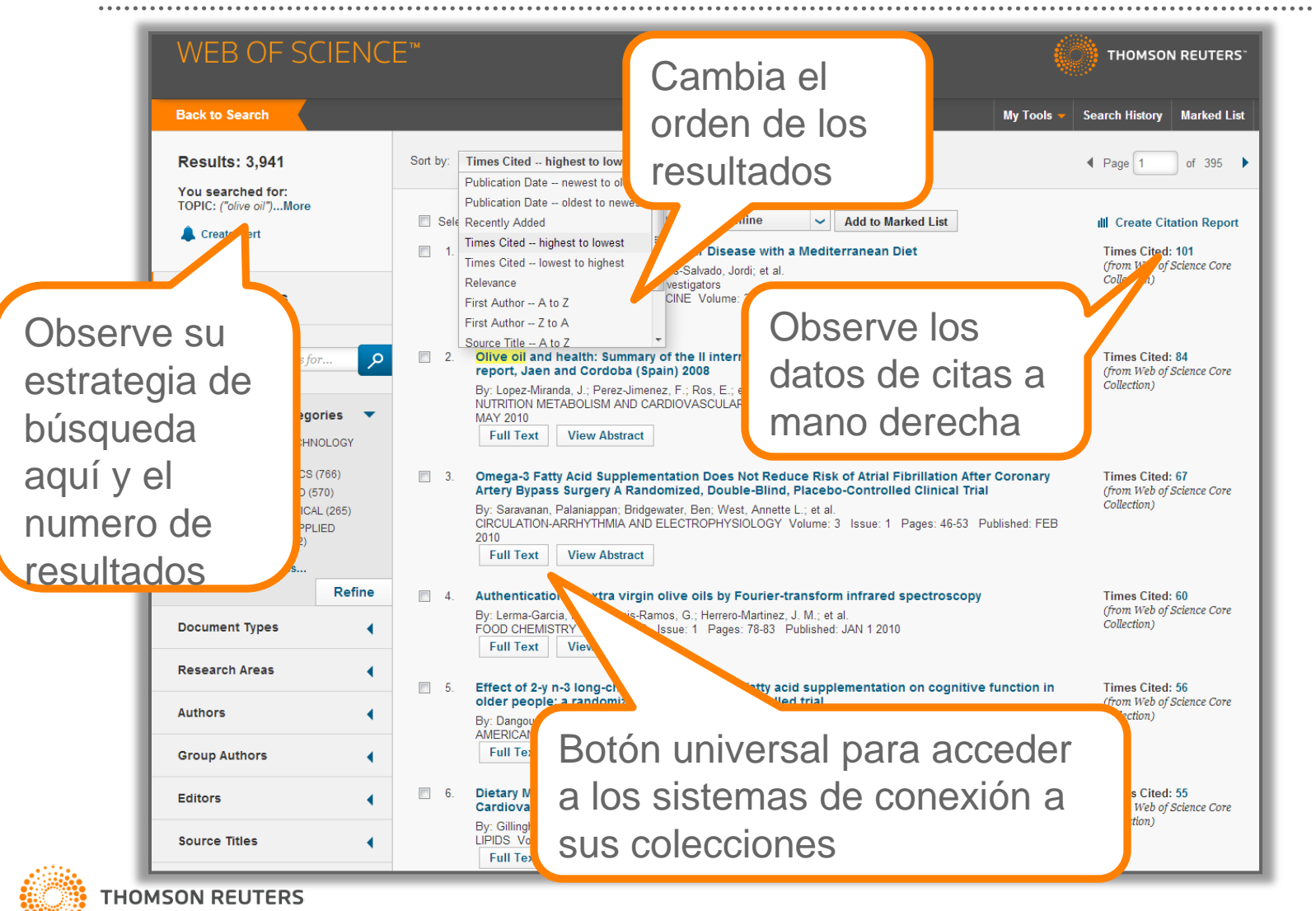

### Refinar resultados por las revistas de carácter Acceso Libre

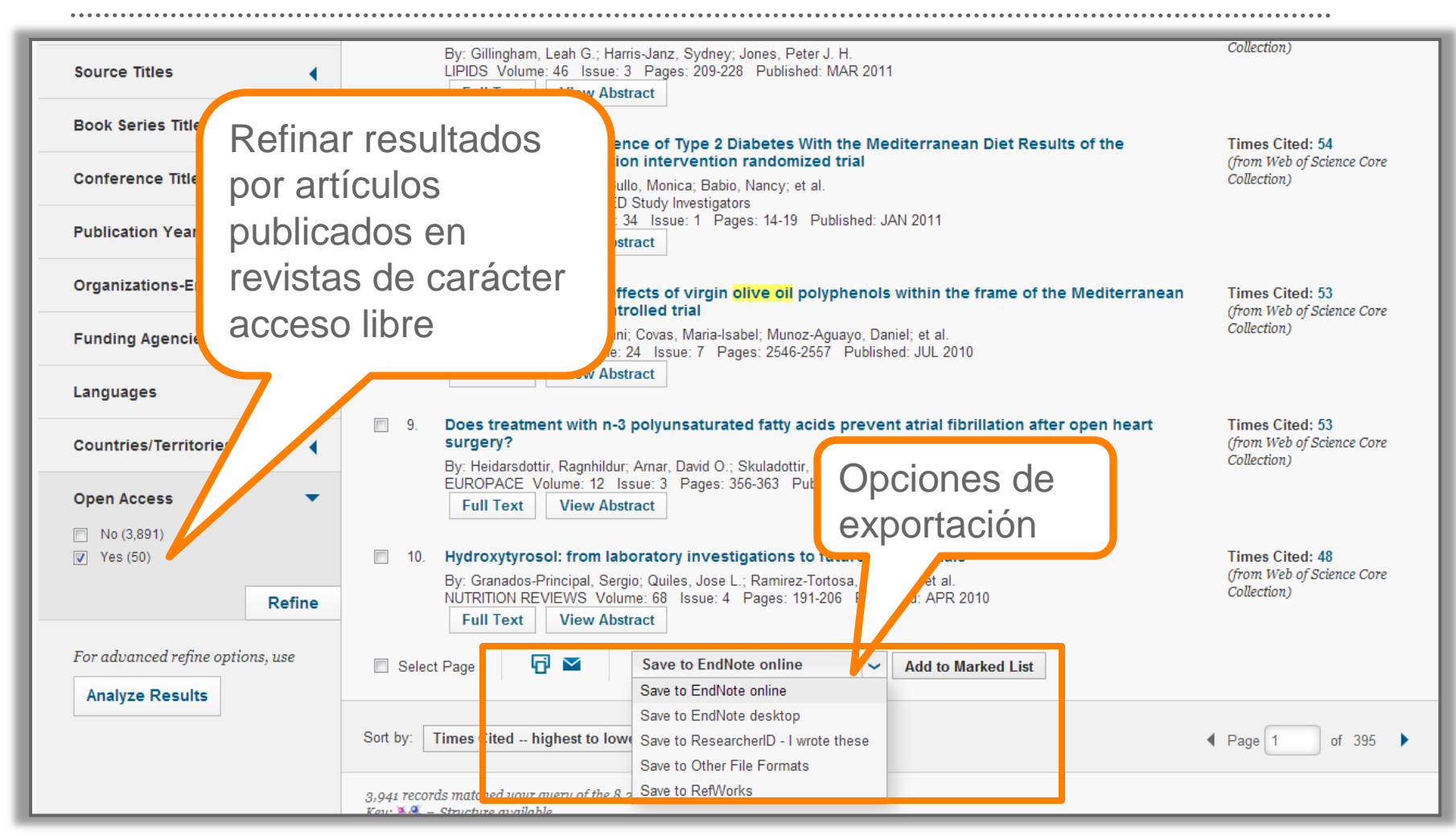

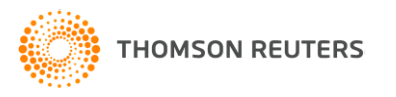

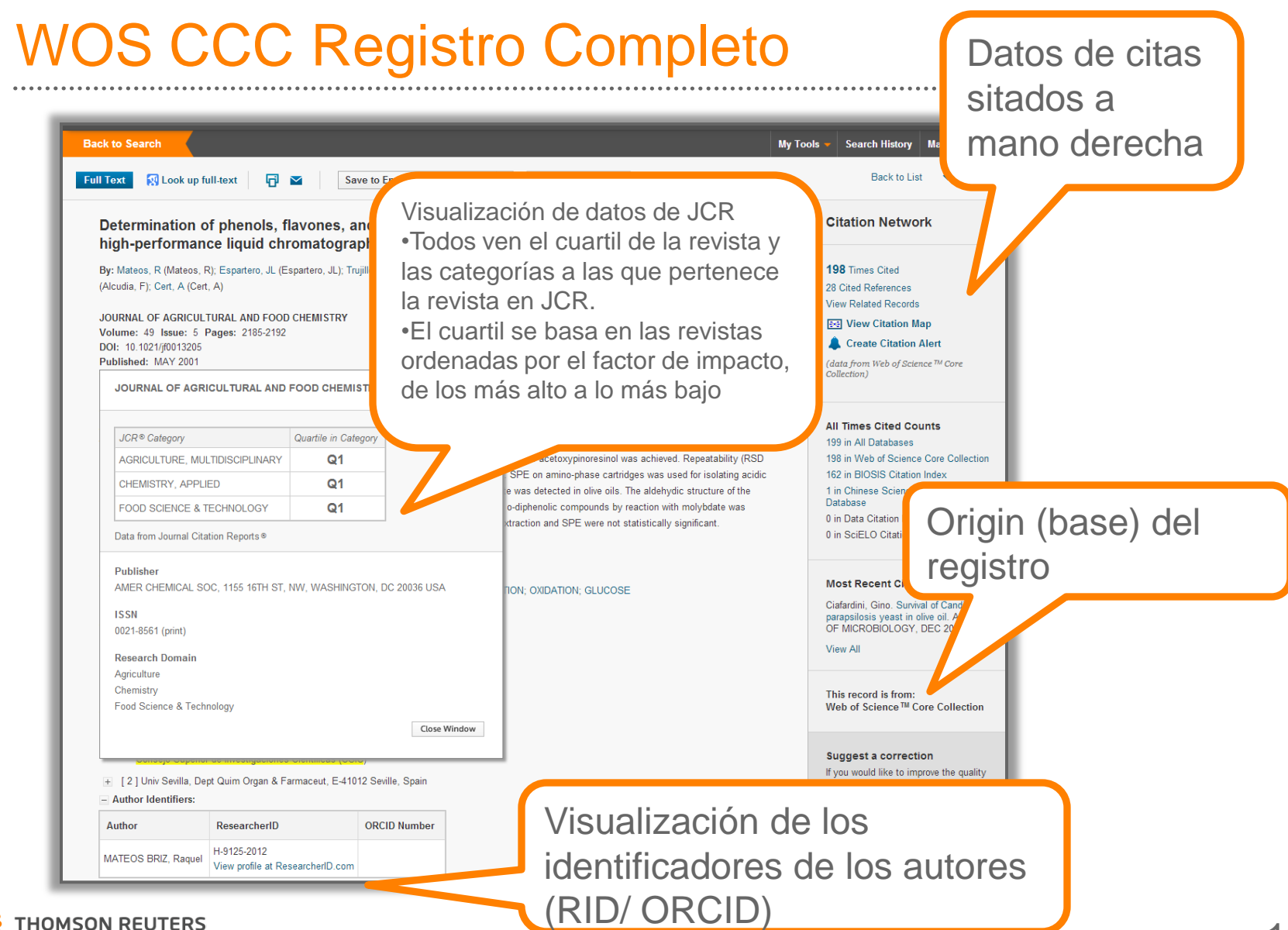

WOS CC Full Record

Haga clic en 'Regresar a la lista' para volver a la página de resultados

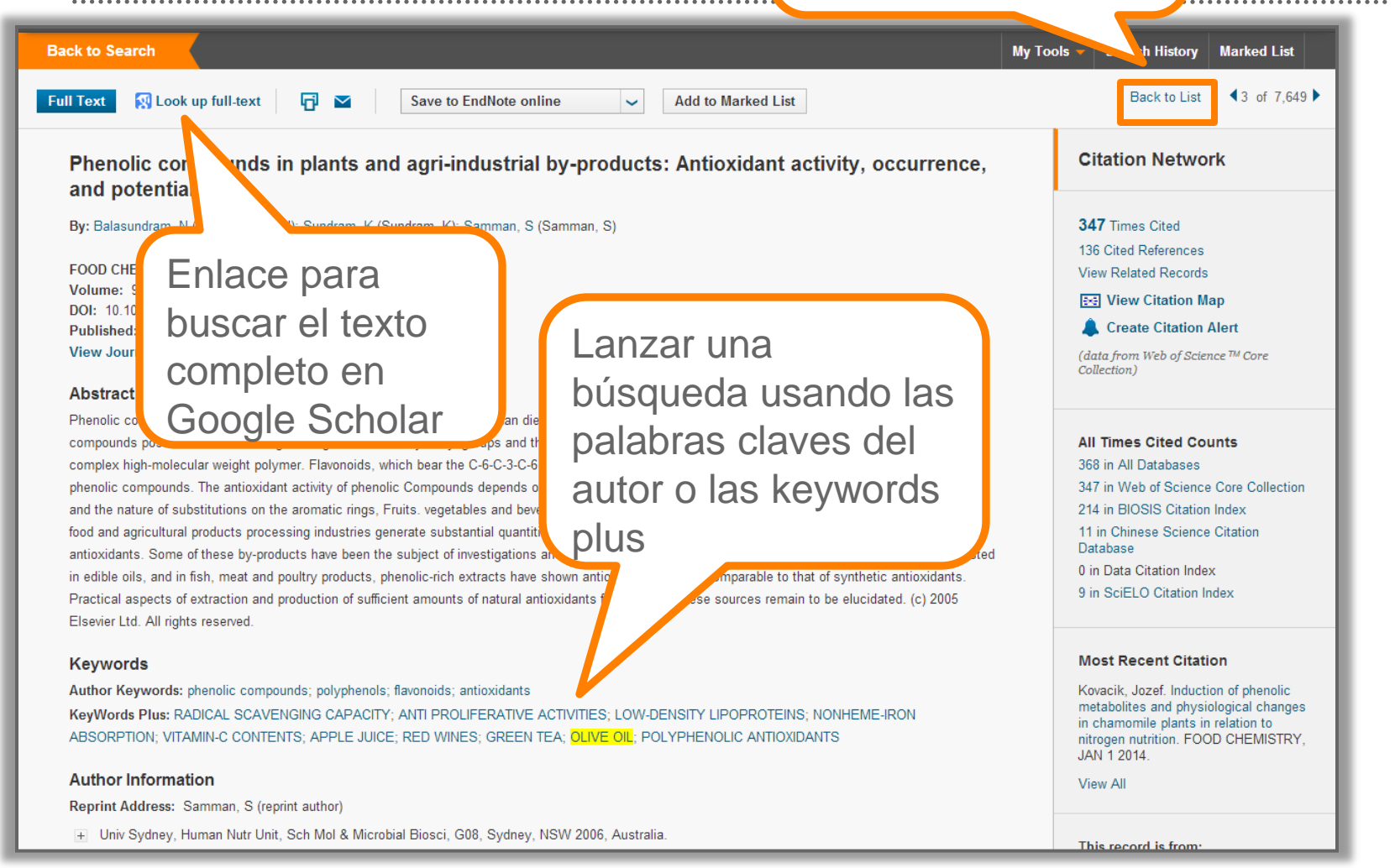

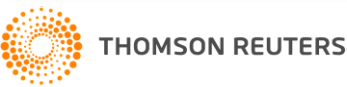

# Lanzar una búsqueda por tema usando las palabras claves del artículo

#### Phenolic compounds in plants and agri-industrial by-products: Antioxidant activity, occurrence, and potential uses

By: Balasundram, N (Balasundram, N); Sundram, K (Sundram, K); Samman, S (Samman, S)

#### FOOD CHEMISTRY

Volume: 99 Issue: 1 Pages: 191-203 DOI: 10.1016/j.foodchem.2005.07.042 Published: 2006 View Journal Information

#### Abstract

Phenolic compounds, ubiquitous in plants are an essential part of the human diet, and are of considerable interest due to their antioxidant properties. These

compounds posses an aromatic ring bearing one or more hydroxyl grou complex high-molecular weight polymer. Flavonoids, which bear the C-6 phenolic compounds. The antioxidant activity of phenolic Compounds de and the nature of substitutions on the aromatic rings, Fruits. vegetables food and agricultural products processing industries generate substantic antioxidants. Some of these by-products have been the subject of inves in edible oils, and in fish, meat and poultry products, phenolic-rich extre Practical aspects of extraction and production of sufficient amounts of n Elsevier Ltd. All rights reserved.

#### Keywords

Author Keywords phenolic compounds; pryphenols; flavonoids; antio KeyWords Plus: RADICAL SCAVENGING CAPACITY; ANTI PROLIFE ABSORPTION; VITAMIN-C CONTENTS; APPLE JUICE; RED WINES; (

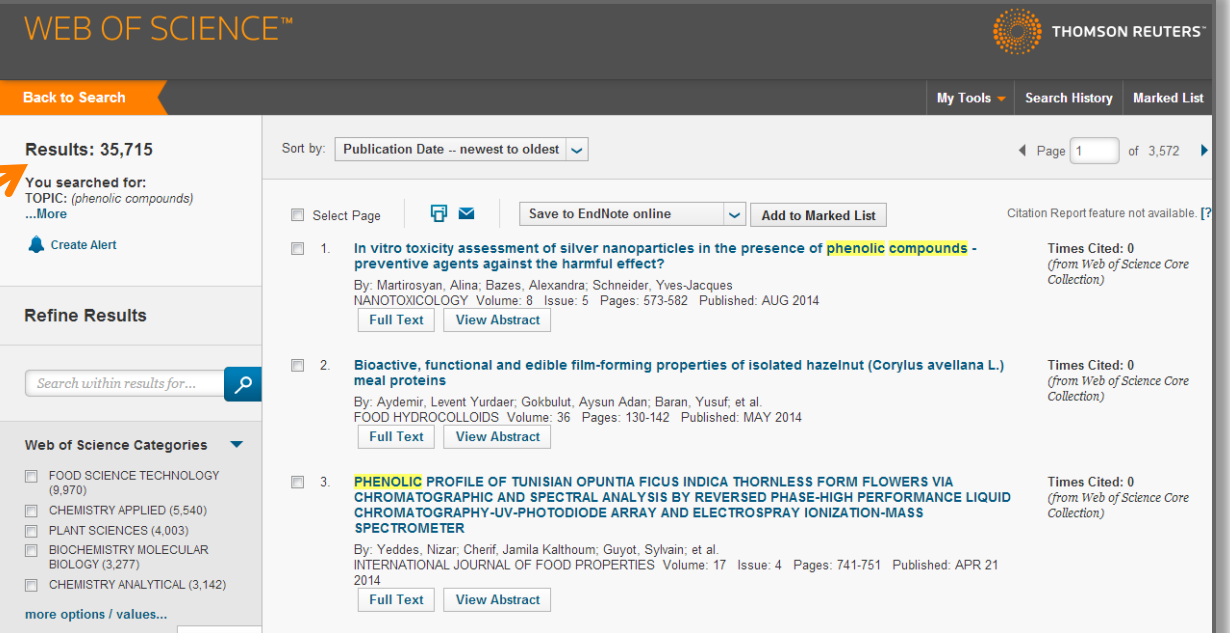

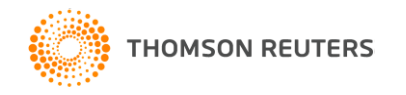

### Integración con Google Scholar

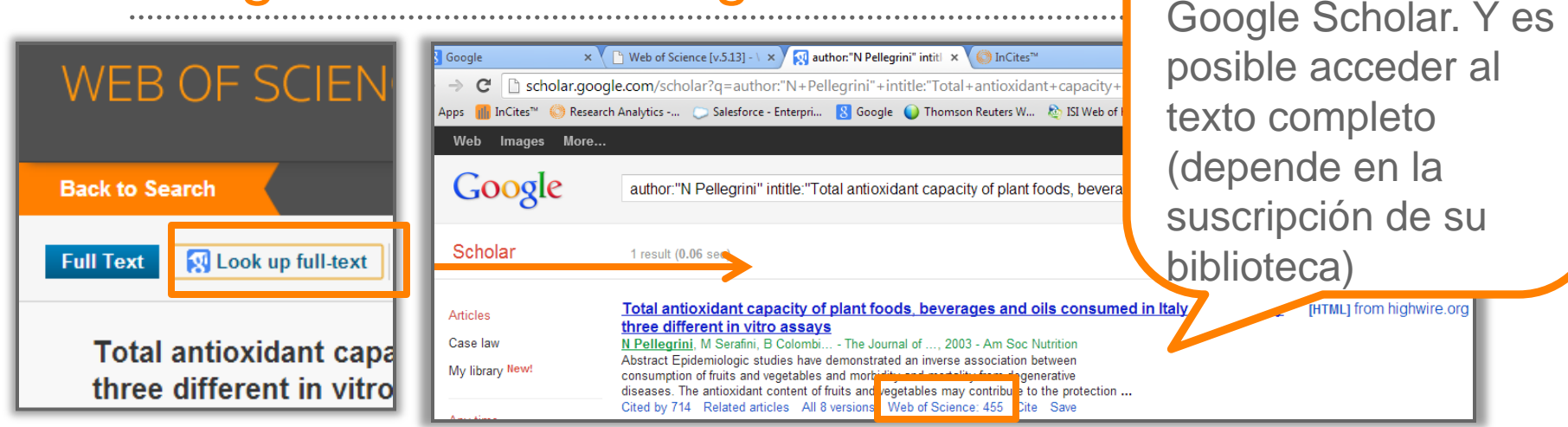

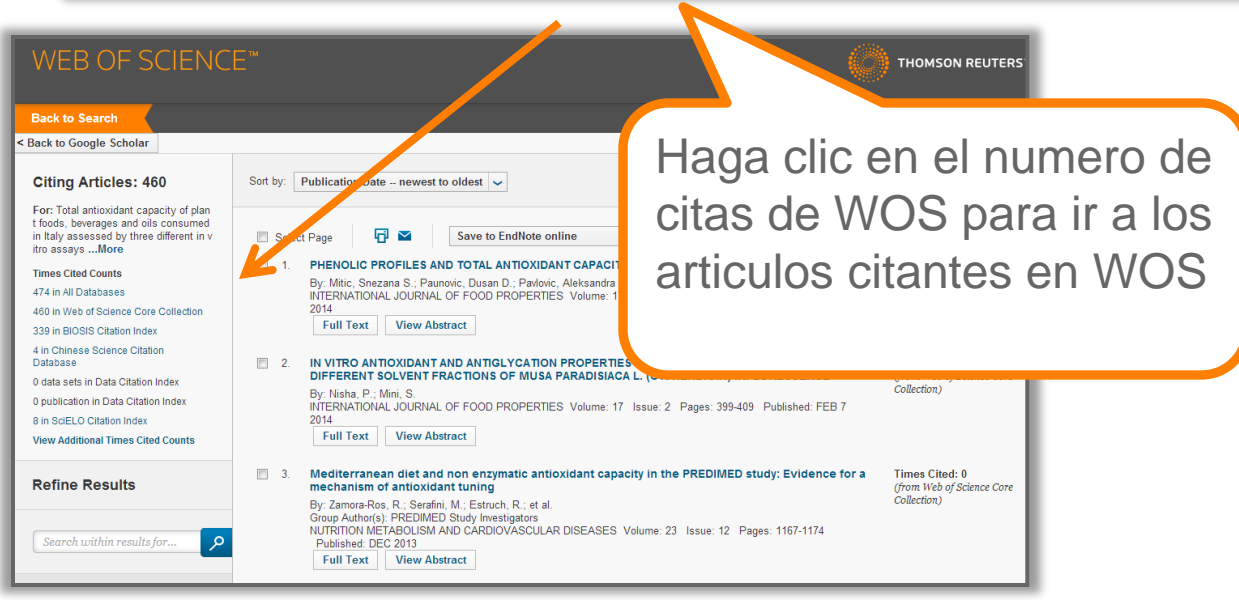

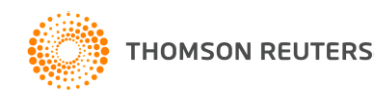

Hacer clic en 'Look

up full text' le dirige

al resultado en

### Desglose de citas

### WEB OF SCIENCE<sup>™</sup>

| Back to Search                                                                                       |                                                                                            |                                                                                                    | Este desglose y las citas es                                                                                                    |                                                            |
|----------------------------------------------------------------------------------------------------|--------------------------------------------------------------------------------------------|----------------------------------------------------------------------------------------------------|----------------------------------------------------------------------------------------------------|------------------------------------------------------------|
| < Back to Google Scholar                                                                             |                                                                                            |                                                                                                    | completo para todos usuarios                                                                                                    | <b>)</b>                                                   |
| Citing Articles: 460                                                                                 | Sort by: Publication Date                                                                  | newest to oldest 🐱                                                                                  | El acceso a los artículos<br>depende en la suscripción de                                                                                                    |                                                            |
| t foods, beverages and oils consumed<br>in Italy assessed by three different in v<br>itro assaysMore | Select Proceeding                                                                          |                                                                                                    | Su Institución.                                                                                                    |                                                            |
| Times Cited Counts                                                                                   | 1.                                                                                         |                                                                                                    |                                                                                                    |                                                            |
| 474 in All Databases                                                                                 | Back to Search                                                                             |                                                                                                    | My Tools 🗸                                                                                                    | Search History Marked List                                 |
| 460 in Web of Science Core Collection                                                                | < Back to Google Schola                                                                    |                                                                                                    |                                                                                                    |                                                            |
| 339 in BIOSIS Citation Index                                                                         | Oldina Anti-Inc.                                                                           | All Times Cited Counts                                                                              |                                                                                                    |                                                            |
| 4 in Chinese Science Citation<br>Database                                                            | Citing Articles: 4     For: Total antioxidant ca                                           | 60         474 in All Databases           pacity of plan         – 460 in Web of Science Core Colle | ection                                                                                                    |                                                            |
| 0 data sets in Data Citation Index                                                                   | in Italy assessed by three<br>itro assays More                                             | s consumed     + 433 in Science Citation In     + 30 in Conference Proces                           | ndex Expanded (SCIE), Social Science Citation Index (SSCI), and Arts & Humanities Citation<br>edimus Citation Index - Science (CPCI-S): Conference Proceedings Citation Index - Social S      | i Index (A&HCI)<br>cience & Humanities (CPCI-SSH)          |
| 0 publication in Data Citation Index                                                                 | Times Cited Counts                                                                         | + 14 in Book Citation Inde                                                                          | x– Science (BKCI-S); Book Citation Index– Social Sciences & Humanities (BKCI-SSH)                                                                                                    |                                                            |
| 8 in SciELO Citation Index                                                                           | 474 in All Databases                                                                       | 4 in Chinese Science Citation Data                                                                  | base                                                                                                    |                                                            |
| View Additional Times Cited Counts                                                                   | 460 in Web of Science Co                                                                   | e Collection 0 data sets in Data Citation Index<br>0 publication in Data Citation Index             | (i)                                                                                                    |                                                            |
| Define Deculto                                                                                       | 4 in Chinese Science Cita<br>3. Database                                                   | ion 8 in SciELO Citation Index                                                                      |                                                                                                    |                                                            |
| Refine Results                                                                                       | 0 data sets in Data Citatio<br>0 publication in Data Citatio<br>8 in SciELO Citation Index | on Index Sort by: Publication Date newest                                                           | to oldest                                                                                                    |                                                            |
|                                                                                                    | Close Additional Times C<br>Close A                                                        | led Counts<br>Iditional Times Cited Counts Select Page                                              | Save to EndNote online                                                                                                    | III Create Citation Report                                 |
|                                                                                                    | Refine Results                                                                             |                                                                                                    | IND TOTAL ANTIOXIDANT CAPACITY OF MARKETED BEERS IN SERBIA<br>Inovic, Dusan D.; Pavlovic, Aleksandra N.; et al.<br>IL OF FOOD PROPERTIES Volume: 17 Issue: 4 Pages: 908-922 Published: APR 21 | Times Cited: 0<br>(from Web of Science Core<br>Collection) |

El desglose presenta el

Web of Science.

numero de citas que originan

de cada fuente de citas en la

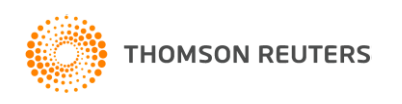

. . . .

# Información adicional del rendimiento del artículo

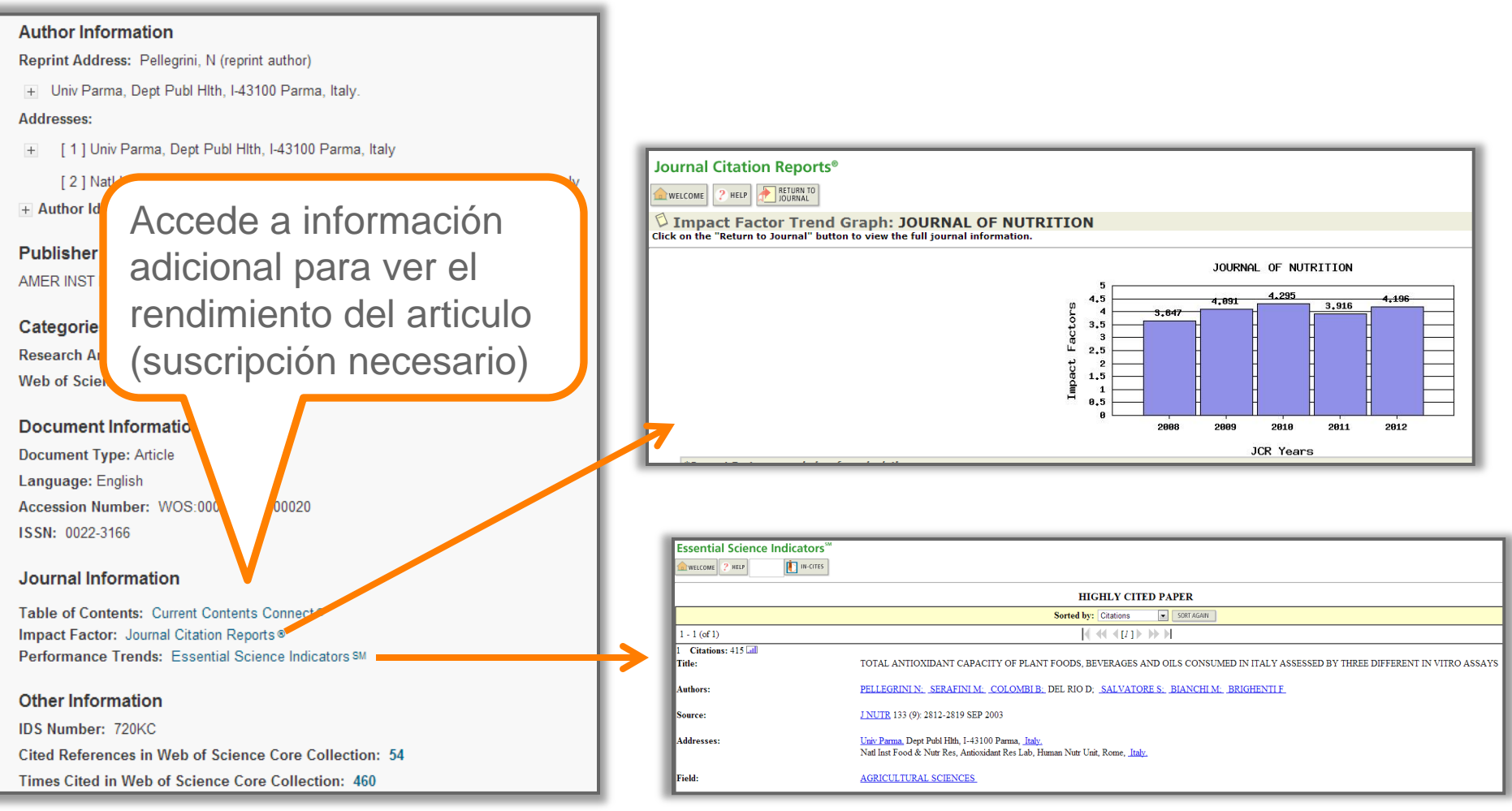

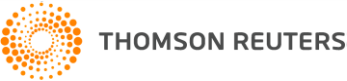

### WOS CC Interfaces de búsqueda adicionales

| Search Web of Science TM Core Collection 🖌                                                                                                    |                                                                              |
|----------------------------------------------------------------------------------------------------|------------------------------------------------------------------------------|
|                                                                                                    | WED OF SCIENCE                                                               |
| Advanced Search 🎽                                                                                                    |                                                                              |
| [EDITING SET#1]<br>Use field tags, Boolean operators, parentheses, and query sets to create your query. Results will appear in the Search History ta | Back to Search                                                               |
| the page.(Learn more about Advanced Search)<br>Example: TS=(nanotub* AND carbon) NOT AU=Smalley RE                                                   | Author Search                                                                |
| #1 NOT #2 more examples   view the tutorial<br>TS=("olive oil")                                                                                      |                                                                              |
|                                                                                                    | Enter Austra Marca                                                           |
| ©Overwrite existing set #1     ©Create new set                                                                                                    | Enter Author Name Select Research Domain Select Organization                 |
| Search Cancel                                                                                                    |                                                                              |
| Restrict results by languages and the                                                                                                    | Last Name / Family Name (Required) Initial(s) (Up to 4 allowed)              |
| English<br>Afrikans Nuevo diseño-                                                                                                    | garciaberro 📀 e 😨 🗉 Exact Matches Only 🗓                                     |
| Arabic Art E                                                                                                    | + Add Author Name Variant I Clear All Fields                                 |
| misma funcionalidad                                                                                                    |                                                                              |
| TIMESPAN                                                                                                    | Select Research Domain  Finish Search                                        |
| All years                                                                                                    |                                                                              |
| From 1900 v to 2014 v                                                                                                    |                                                                              |
| MORE SETTINGS WEB C                                                                                                    | F SCIENCE™                                                                   |
|                                                                                                    |                                                                              |
| Search                                                                                                    | Web of Science TM Core Collection 😽                                          |
| Search History:                                                                                                    |                                                                              |
| Cited Referen                                                                                                    | nce Search 🔽                                                                 |
| Set Results Save History / Create Alert Ope Find the articles                                                                                        | that cite a person's work.                                                   |
| # 2 35,715 TOPIC: (phenolic compounds) * Note: Entering                                                                                              | the title, volume, issue, or page in combined with the Boolean AND operator. |
| Indexes=BKCI-S, SSCI, BKCI-SSH, SCI-EXPANDED, A&HCI, IC, CPCI-SSH, CPCI-S, CO<br># 1 12,846 TOPIC: ("olive oil")                                     |                                                                              |
| Indexes=SCI-EXPANDED, SSCI, A&HCI, CPCI-S, CPCI-SSH, BKCI-S, BKCI-SSH, CCR-E                                                                         | Cited Author                                                                 |
|                                                                                                    | Cited Work                                                                   |
| Example: J view abbreviati                                                                                                    | Comp * Appr Main * Cited Year(s) Cited Volume*                               |
|                                                                                                    | Cited Issue*                                                                 |
| THOMSON REUTERS                                                                                                    | 143 or 1943-1945 Cited Pages* Search Cited Title*                            |
| (AAEEEE                                                                                                    | + Add Another Field Clear All Fields                                         |

### Personalización de la WOS

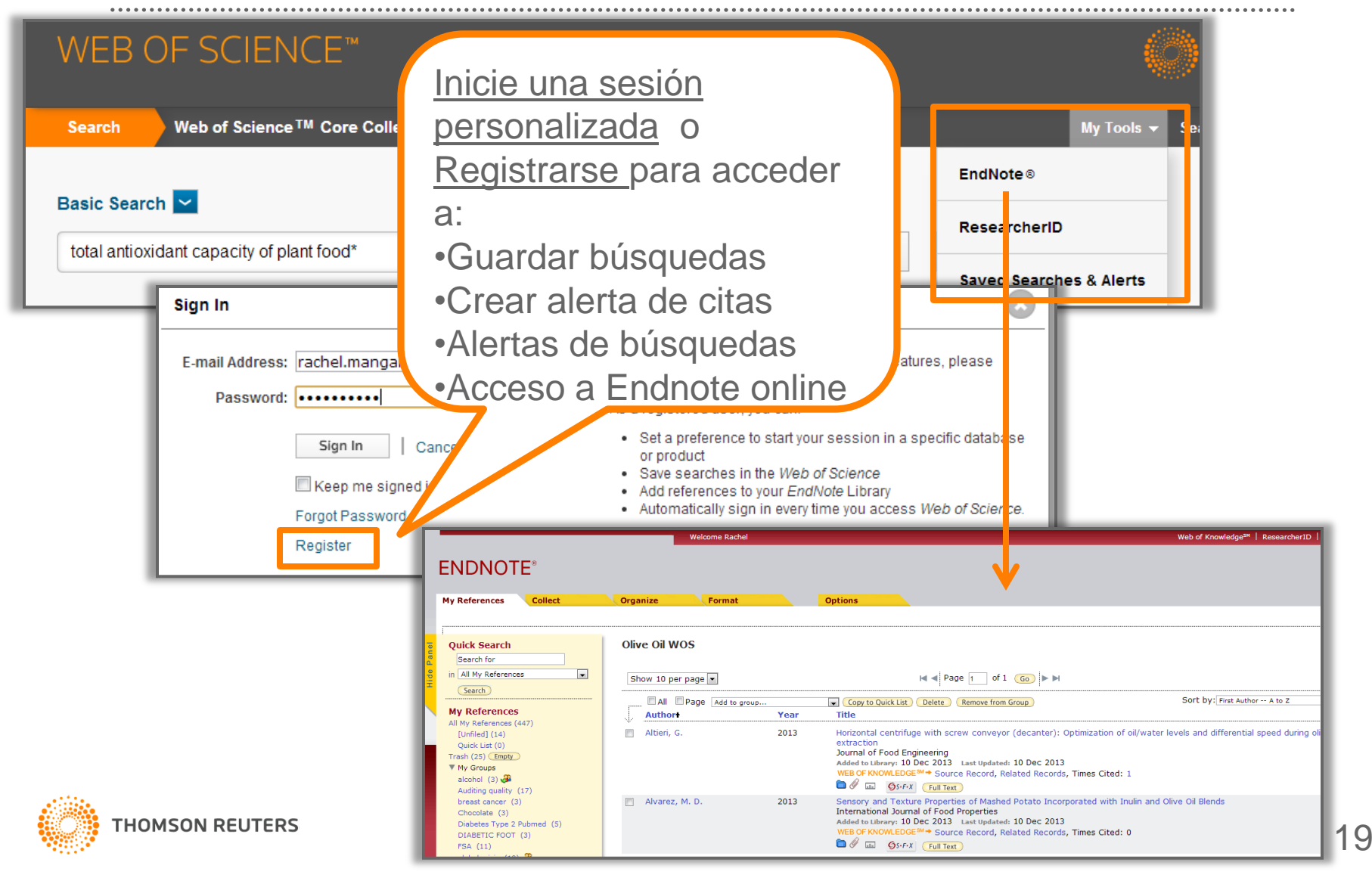

- Introducción a SciELO Citation Index (slide 21-26)
- •Buscar SciELO en la Web of Science (slide 27)
- •La interfaz de búsqueda de SciELO (slide 28)
- •Página de resultados de SciELO (slide 29)
- •Registro Completo de SciELO (slide 30)
- •Búsqueda Avanzada de SciELO (slide 31)
- •El informe de citas de SciELO (slide 32)
- •Limitar una búsqueda en todas las bases por resultados de SciELO (slides 33 &34)

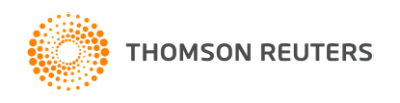

|                                                                           | -                                                                          |
|---------------------------------------------------------------------------|----------------------------------------------------------------------------|
|                                                                           | Scientific Electronic Library Online                                       |
| Sobro al SciEl O                                                          | N Russa artículos                                                          |
| Sobre el SciELO<br>Indicadores Bibliométricos<br>Acceso via WS, OAI y RSS | método Entre con una o más palabras donde<br>Integrada v Regional v Buscar |
| SRed SciELO                                                               | S Lieta revietas                                                           |
| colecciones de Libros                                                     |                                                                            |
| Prasil                                                                    | Por lista alfabética - todos                                               |
| colecciones de Revistas                                                   | A B C D E F G H I J K L M N O P Q R S                                      |
| - Argentina                                                               |                                                                            |
| Srasil                                                                    | Búsqueda por Revistas                                                      |
| Chile                                                                     | Entre con una o más palavras                                               |
| Colombia                                                                  | pesquisar                                                                  |
| Costa Rica                                                                | Por tema - todos                                                           |
| España                                                                    | Ciencias Agrícolas                                                         |
| México                                                                    | Ciencias Biológicas                                                        |
| Perú                                                                      | Olegades de la Calud                                                       |
| Portugal                                                                  |                                                                            |
| Sudáfrica                                                                 | Ciencias Exactas y de la Tierra                                            |
| Venezuela                                                                 | Ciencias Sociales Aplicadas                                                |
| Salud Publica                                                             | Humanidades                                                                |
| an departallo                                                             | Ingenierias                                                                |
| - Bolivia                                                                 | Lingüística, Letras y Artes                                                |
| Paraguay                                                                  |                                                                            |
| Jruguay                                                                   | Por lista alfabética - todos                                               |
| 🛷 West Indian Medical Journal                                             | TUVWYZ                                                                     |
| A Brasil Proceedings                                                      |                                                                            |
| divulgación científica                                                    | Por entidad editora - todos                                                |
| Ciência e Cultura                                                         | W W                                                                        |
| Conhecimento e Ingvação                                                   |                                                                            |
| Pesquisa FAPESP                                                           |                                                                            |
| A Revista USP                                                             | Por tema - todos                                                           |
| 🛷 Revista Virtual de Química                                              | Ciencias Agrícolas                                                         |
|                                                                           | Ciencias Biológicas                                                        |
| 🔁 Enlaces                                                                 | Ciencias de la Salud                                                       |
| Biomed Central                                                            | Ciencias Exactas y de la Tierra                                            |
| DOAJ                                                                      | Ciencias Sociales Aplicadas                                                |
| HighwirePress                                                             | Humanidades                                                                |

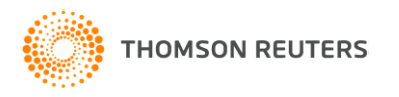

SciELO http://www.scielo.org/

**Scientific Electronic Library Online** - SciELO es una biblioteca electrónica que abarca una colección seleccionada de revistas (acceso libre) de países hispanoparlantes.

La biblioteca es resultado de un proyecto de investigación de la <u>FAPESP</u> - Fundação de Amparo à Pesquisa do Estado de São Paulo, en colaboración con <u>BIREME</u> - Centro Latinoamericano y del Caribe de Información en Ciencias de la Salud. A partir de 2002, el Proyecto conta con el apoyo del <u>CNPq</u> - Conselho Nacional de Desenvolvimento Científico e Tecnológico.

El proyecto contempla el desarrollo de una metodología común para la preparación, almacenamiento, diseminación y evaluación de literatura científica en **formato** electrónico.

Con el desarrollo del proyecto, nuevos títulos son añadidos a la colección de la biblioteca.

### Todo el contenido es de carácter acceso abierto

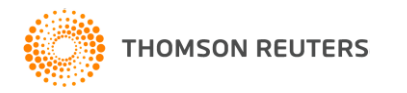

### SciELO publishing countries include:

- Argentina
- Brazil
- Chile
- Columbia
- Costa Rica
- Cuba
- Spain
- Mexico
- Portugal
- South Africa
- Venezuela

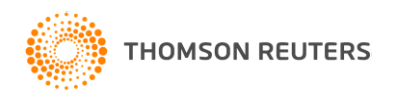

| B Red SciELO                 |  |  |  |  |
|------------------------------|--|--|--|--|
| colecciones de Libros        |  |  |  |  |
| 🗢 Brasil                     |  |  |  |  |
| colecciones de Revistas      |  |  |  |  |
| Argentina                    |  |  |  |  |
| 🗢 Brasil                     |  |  |  |  |
| Chile                        |  |  |  |  |
| Colombia                     |  |  |  |  |
| Costa Rica                   |  |  |  |  |
| E Cuba                       |  |  |  |  |
| España                       |  |  |  |  |
| • México                     |  |  |  |  |
| Portugal                     |  |  |  |  |
| Sudáfrica                    |  |  |  |  |
| Venezuela                    |  |  |  |  |
| Salud Pública                |  |  |  |  |
| Social Sciences              |  |  |  |  |
| en desarrollo                |  |  |  |  |
| Bolivia                      |  |  |  |  |
| - Paraguay                   |  |  |  |  |
| Perú                         |  |  |  |  |
| Uruguay                      |  |  |  |  |
| West Indian Medical Journal  |  |  |  |  |
| Brasil Proceedings           |  |  |  |  |
| divulgación científica       |  |  |  |  |
| 🍻 Ciência e Cultura          |  |  |  |  |
| 🧀 ComCiência                 |  |  |  |  |
| Conhecimento e Inovação      |  |  |  |  |
| Pesquisa FAPESP              |  |  |  |  |
| Revista USP                  |  |  |  |  |
| 🋷 Revista Virtual de Química |  |  |  |  |

### SciELO Categorías

- Agricultural Sciences
- Applied Social Sciences
- Biological Sciences
- Engineering
- Exact and Earth Sciences
- Health Sciences
- Human Sciences
- Linguistics, Letters and Arts
- Mathematics
- Physics
- Social Sciences

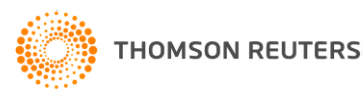

| Por tema - todos                |
|---------------------------------|
| Ciencias Agrícolas              |
| Ciencias Biológicas             |
| Ciencias de la Salud            |
| Ciencias Exactas y de la Tierra |
| Ciencias Sociales Aplicadas     |
| Humanidades                     |
| Ingenierias                     |
| Lingüistica, Letras y Artes     |

Todo el contenido es de carácter acceso libre (open access)

SciELO mantiene su propio selección de contenido que es distinta a la de la WOS

Los criterios por la indexación de contenido incluyen:

- Contenido científico
- Peer Review
- Editorial Board
- Frecuencia
- Historial (debe haber publicado más que 4 publicaciones)
- Puntualidad de publicación
- Títulos de artículos, resúmenes, y palabras claves en inglés
- Normalización
- Afiliaciones de autores

Es un nuevo ofrecimiento para los que suscriben a la Web of Science. Es gratis.

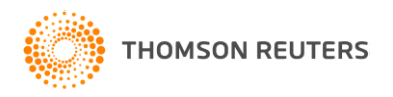

Cobertura

- El SciELO Citation Index incluye aproximadamente 650 títulos.
- Incluye más de 6 millones de Referencias Citadas.
- 214 de las revistas coinciden con la Web of Science CC.
- 298 de las revistas coinciden con la Web of Science.
- Todas las revistas con de carácter libre acceso con vínculos al texto completo situado en la página web de SciELO.
- SciELO mantiene las mismas características que otros índices en la WOS.
- Actualizaciones semanalmente según la recepción de datos de SciELO a Thomson Reuters.

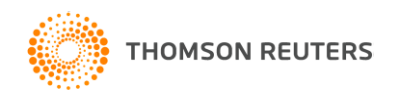

### SciELO en la Web of Science

| Web of Science™ InCites <sup>®</sup> Journal Citation Reports <sup>®</sup> Es | sential Science Indicators <sup>SM</sup> EndNote® |                      |            | Sign In 🔻 He   | lp English 🔻           |
|-------------------------------------------------------------------------------|---------------------------------------------------|----------------------|------------|----------------|------------------------|
| WEB OF SCIENCE™                                                               |                                                   |                      |            | 👏 тномзом      | I REUTERS <sup>®</sup> |
| Search Web of Science <sup>™</sup> Core Collection                            | <mark>-</mark>                                    |                      | My Tools 👻 | Search History | Marked List            |
|                                                                               | All Databases                                     |                      |            |                |                        |
| Basic Search                                                                  | Web of Science <sup>™</sup> Core Collection       |                      |            |                |                        |
|                                                                               | Biological Abstracts®                             |                      |            | Clickha        | na for tina to         |
| "olive oil"                                                                   | BIOSIS Citation Index SM                          | Search               |            | improv         | e your search.         |
|                                                                               | BIOSIS Previews®                                  |                      |            |                |                        |
|                                                                               | CABI: CAB Abstracts® and Global H                 |                      |            |                |                        |
|                                                                               | Chinese Science Citation Database                 | Selecciona SciELO    |            |                |                        |
|                                                                               | Current Contents Connect®                         | desde en la lista de |            |                |                        |
| TIMESPAN                                                                      | Data Citation Index SM                            |                      |            |                |                        |
| All years                                                                     | Derwent Innovations Index <sup>SM</sup>           | las dases            |            |                |                        |
| From 1900 		 to 2014                                                          | FSTA <sup>®</sup> - the food science resource     |                      |            |                |                        |
|                                                                               | Inspec <sup>®</sup>                               |                      |            |                |                        |
| MORE SETTINGS                                                                 | MEDLINE®                                          |                      |            |                |                        |
|                                                                               | SciELO Citation Index                             |                      |            |                |                        |
|                                                                               | Zoological Record®                                |                      |            |                |                        |

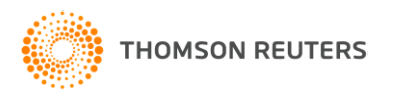

### La interfaz de búsqueda de SciELO

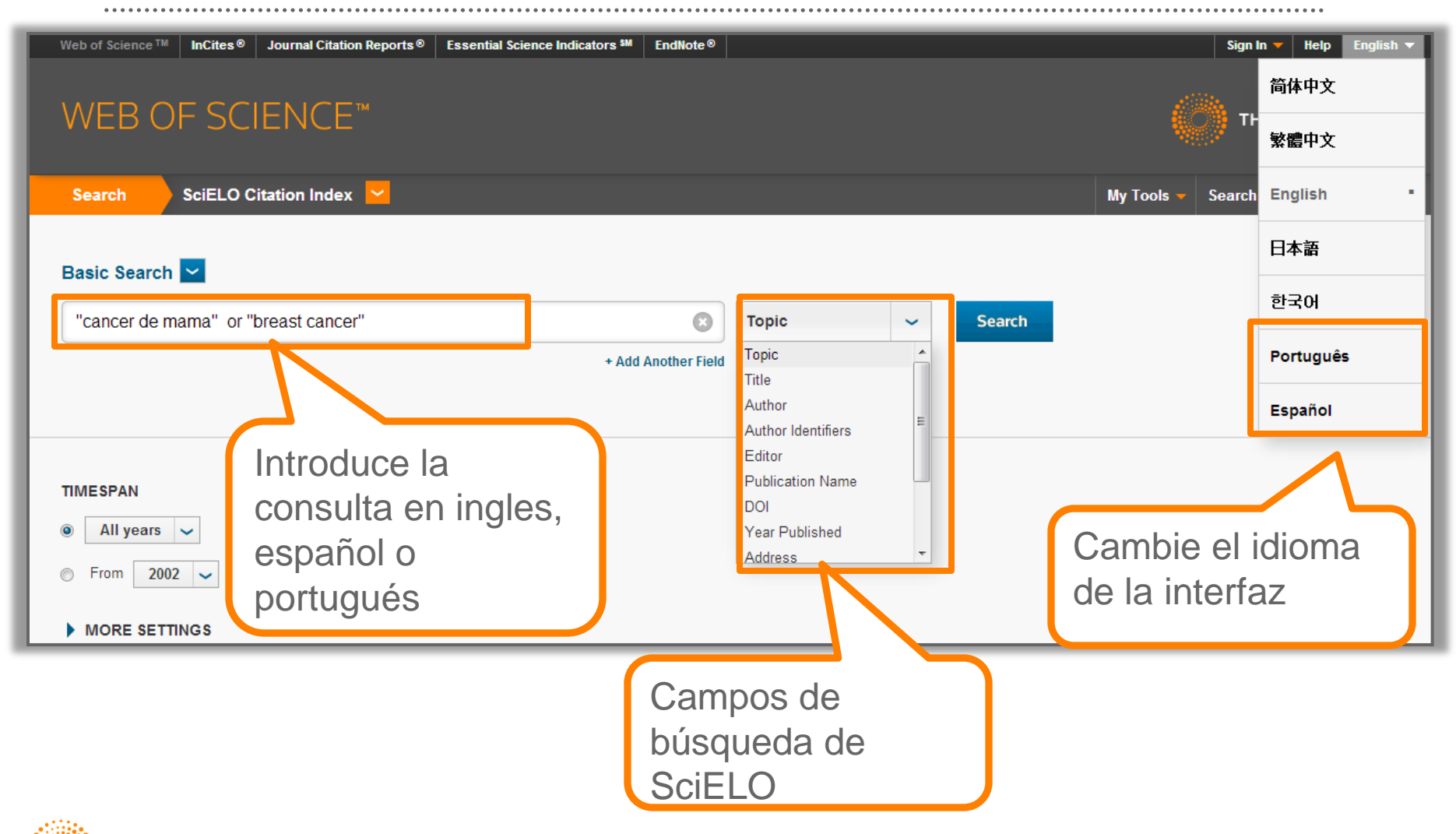

### Página de resultados de SciELO

| WEB OF SCIENC                                                            | E™                                                                                                    |                                                    |
|--------------------------------------------------------------------------|----------------------------------------------------------------------------------------------------|----------------------------------------------------|
| Back to Search                                                           | My Tools 🛩                                                                                                    | Search History Marked Lis                          |
| Results: 1,147                                                           | Sort by: Times Cited highest to lowest                                                                                                    | Page 1 of 115                                      |
| You searched for:<br>TOPIC: ("cancer de mama" or "breast<br>cancer")More | Select Page Save to EndNote online V Add to Marked List                                                                                                    | III Create Citation Report                         |
| Create Alert                                                             | 1. Fórum. Envelhecimento populacional e as informações de saúde do PNAD: demandas e desafios contemporâneos. Introdução Forum. Population aging and health information from the National Household Sample Survey: | Times Cited: 27<br>(from SciELO Citation<br>Index) |
| Refine Results                                                           | contemporary demands and challenges. Introduction<br>By: Veras, Renato<br>Cademos de Saúde Pública. Volume: 23 Issue: 10 Pages: 2463-2466 Published: 2007<br>Full Text View Abstract                              |                                                    |
| Search within results for                                                | <ul> <li>Indicadores de atenção básica em quatro municípios do Estado do Rio de Ja<br/>resultados de inquérito domiciliar de base populacional</li> </ul>                                                         | Times Cited: 27<br>(from SciELO Citation           |
| SciELO Categor                                                           | domestic survey in the population<br>By: Szwarcwald, Célia Landmann; Mend<br>Ciência & Saúde Coletiva Volume: 11                                                                                                  | n                                                  |
| Research Areas                                                           | <ul> <li>Condutas na prevenção secundár<br/>Breast cancer's secondary preventing dia constructional y en el<br/>inglác</li> </ul>                                                                                 | Cited: 26<br>tELO Citation                         |
| Authors                                                                  | By: Sclowitz, Marcelo Leal; Menezes, An IIIGIES<br>Revista de Saúde Pública Volume: 39 Isso<br>Full Text View Abstract                                                                                            |                                                    |
| Publicat Refine Ic                                                       | DS resultados<br>NU, JOSÉ EDUARDO                                                                                                    | Times Cited: 26<br>(from SciELO Citation<br>Index) |
| Instituti por los c                                                      | a Volume: 48 Issue: 3 Pages: 250-257 Published: 2002-09                                                                                                    |                                                    |
|                                                                          | e câncer de mama e colo do útero em mulheres brasileiras<br>ical cancer in Brazilian women                                                                                                    | Times Cited: 23<br>(from SciELO Citation<br>Index) |
| Countries/remones                                                        | Revista Brasileira de Ginecologia e Obstetricia Volume: 27 Issue: 11 Pages: 656-660 Published: 2005-11           Full Text         View Abstract                                                                  |                                                    |

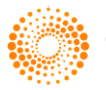

### Registro Completo de SciELO

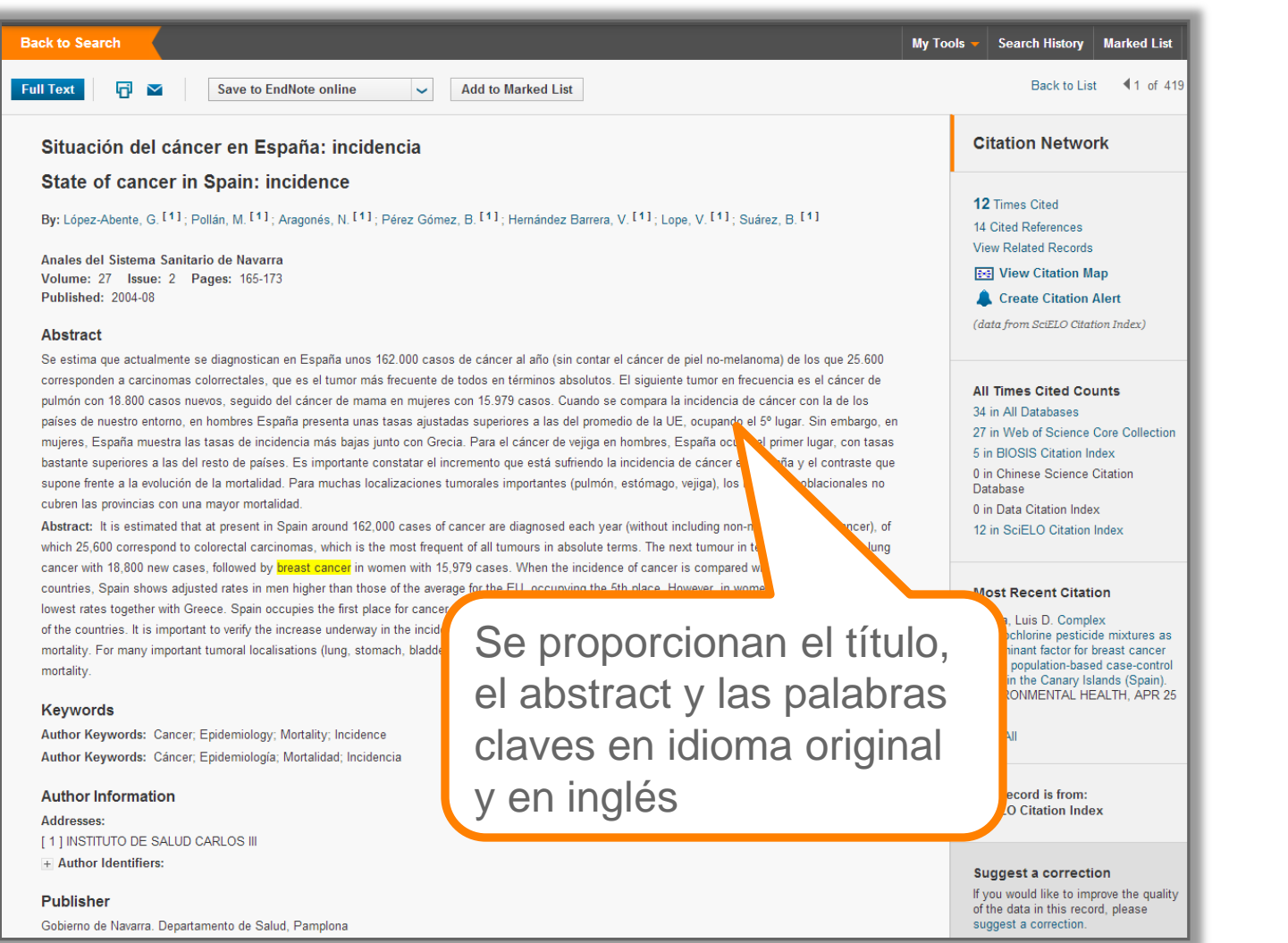

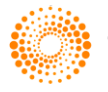

### Búsqueda Avanzada de SciELO

| MFR C                                                                 | F SCIENCE™                                                                                                    |                                               |                                                 |                                                                                                    |
|-----------------------------------------------------------------------|----------------------------------------------------------------------------------------------------|-----------------------------------------------|-------------------------------------------------|----------------------------------------------------------------------------------------------------|
| Search                                                                | SciELO Citation Index 🖌                                                                                                    |                                               |                                                 | My Tools 👻 Search History                                                                                            |
| Advanced Se                                                           | arch 🔽                                                                                                    |                                               |                                                 |                                                                                                    |
| Use field tags, Bo<br>(Learn more about                               | iolean operators, parentheses, and query sets to cr<br>it Advanced Search)                                                 | eate your query. Results will appear in the S | Search History table at the bottom of the page. | Booleans: AND, OR, NOT, SAME, N<br>Field Tags:                                                                       |
| #1                                                                    | NOT #2 more examples   view the tutorial                                                                                   |                                               |                                                 | TS= Topic PY= Ye<br>TI= Title AD= Ad<br>AU= Author (Index) OC= O                                                     |
|                                                                       |                                                                                                    |                                               |                                                 | AU= Author Index] OG= 0<br>AI= Author Identifiers UT= Ac<br>ED= Editor SU= Re<br>SO= Publication Name [Index] EC= So |
| Search                                                                |                                                                                                    |                                               |                                                 | DO= DOI IS= ISS                                                                                                    |
| Restrict results b<br>All languages<br>English<br>Afrikaans<br>French | y languages and document types:<br>Rapid-Communication<br>Research-Article<br>Review-Article                               |                                               |                                                 |                                                                                                    |
| . Tonion                                                              |                                                                                                    |                                               |                                                 |                                                                                                    |
|                                                                       |                                                                                                    |                                               | Campos de                                       | búsqueda                                                                                                    |
| TIMESPAN                                                              |                                                                                                    |                                               | SciELO                                          |                                                                                                    |
| All years                                                             | ~                                                                                                    |                                               | JULLO                                           |                                                                                                    |
| From 200                                                              | 2 🗸 to 2014 🗸                                                                                                    |                                               |                                                 |                                                                                                    |
| MORE SET                                                              | INGS                                                                                                    |                                               |                                                 |                                                                                                    |
| , MORE DET                                                            |                                                                                                    |                                               |                                                 |                                                                                                    |
| F MORE DET                                                            |                                                                                                    |                                               |                                                 |                                                                                                    |
| , MORE JET                                                            |                                                                                                    |                                               |                                                 |                                                                                                    |
| Search Histo                                                          | у:                                                                                                    |                                               |                                                 |                                                                                                    |
| Search Histo                                                          | у:                                                                                                    | Save History / Create Alert Open Sa           | wed History                                     | Combine Sets<br>◯ AND ◯ OR                                                                                           |
| Search Histo                                                          | ry:                                                                                                    | Save History / Create Alert Open Sa           | ved History                                     | Combine Sets<br>AND OR<br>Combine                                                                                    |
| Search Histo Set Results # 2 419                                      | Y:<br>TOPIC: ("cancer de mama" or "breast cancer")<br>Refined by: LNNGUAGES=(SPANISH)<br>Indexes=SCIELO Timespan-All years | Save History / Create Alert Open Sa           | ved History                                     | Combine Sets<br>AND OR<br>Combine                                                                                    |

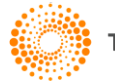

### El Informe de Citas de SciELO

| WEB OF SCIENC                                 | E                                                                                                    |                                                   | THOMSON REUTERS                                |
|-----------------------------------------------|----------------------------------------------------------------------------------------------------|---------------------------------------------------|------------------------------------------------|
| Back to Search                                |                                                                                                    | My Tools                                          | <ul> <li>Search History Marked List</li> </ul> |
| Results: 91                                   | Sort by: Publication Date newest to oldest                                                                                                    |                                                   | ✓ Page 1 of 10                                 |
| You searched for:<br>TOPIC: ("olive oil")More | Select Page       Save to EndNote online        Add to Marked List                                                                                                    | III Create Citation Report                        |                                                |
| Refine Results                                | <ul> <li>Optimization of electrophoretic separations of thirteen phenolic compounds using si<br/>responses and an interactive computer technique</li> <li>By: Câmara, Carlos Alberto P.; Bortoloti, João; Scarminio, Ieda S.; et al.<br/>lourgel of the Brazilian Chemical Society. Volume: 24. Lesue: 11. Pages: 1744-1753. Published: 201</li> </ul>                                                                                                    | Times Cited: 0<br>(from SciELO Citation<br>Index) |                                                |
|                                               | WEB OF SCIENCE <sup>™</sup>                                                                                                    | SON REUTERS                                       |                                                |
|                                               | Back to Search My Tools Search History Citation Report: 1147 Vis searched for, TOPIC: (Cancer de mama" or "breast cancer")More                                                                                                    | ry Marked st                                      |                                                |
|                                               | The report reflects dialons to source items indexed within SGELO Clation index. Perform a Cleid Reference Search to indude clations to items not indexed within SGELO Clation index.<br>Published items in Each Year<br>The latest 20 years are displayed.<br>Citations in Each Year<br>The latest 20 years are displayed.<br>Citations in Each Year<br>The latest 20 years are displayed.<br>Citations in Each Year<br>The latest 20 years are displayed.<br>Citations in Each Year<br>The latest 20 years are displayed.<br>Citations in Each Year<br>The latest 20 years are displayed.<br>Citations in Each Year<br>The latest 20 years are displayed.<br>Citations in Each Year<br>The latest 20 years are displayed.<br>Citations in Each Year<br>The latest 20 years are displayed.<br>Citations in Each Year<br>The latest 20 years are displayed.<br>Citations in Each Year<br>The latest 20 years are displayed.<br>Citations in Each Year<br>The latest 20 years are displayed.<br>Citations in Each Year<br>Citations in Each Year<br>Citations | 147<br>285<br>21<br>36<br>44<br>10<br>2           |                                                |
|                                               | Sort by:         Times Cited – highest to lowest <th>of 115</th> <th></th>                                                                                                    | of 115                                            |                                                |
|                                               | Use the checkboxes to remove individual items from this Citation Report<br>or restrict to items published between 2002 and 2014 and 2014 and                                                                                                    | 1265 97.31                                        |                                                |
|                                               | 1.       Fórum. Envelhecimento populacional e as informações de saúde do PNAD: demandas e desafios contemporaneos. Introdução Porum. Population aging and health information from the National Household Sample Survey: contemporary demands and challenges. Introduction By: Veras, Renate Cademos de Saúde Pública Volume: 23 issue: 10 Pages: 2463-2466 Published: 2007-10       8       1       4       7       0                                                                                                    | 27 3.38                                           |                                                |
| IOMSON REUTERS                                | 2. Indicadores de atenção básica em quatro municípios do Estado do Rio de Janeiro, 2005: resultados de inquérito domiciliar de base populacional         Primary health care indicators in flour municipalities of the Sate of Rio de Janeiro, 2005: results of a domestic survey in the populacional       6       8       6       1       0         By: Szvarvald, Célis Landmann, Mendonça, Maria Helena Magalhães de, Andrade, Carla Lourenço Tavares de Ciêrcia & Sade Celetro Voume: 11 (saus: a Pages 643-655 Published: 2006-99       6       8       6       1       0                                                                                                    | 27 3.00                                           |                                                |

## Initiate your search in All Databases

| WEB OF SCIENCE™                |                     |       |   |        |
|--------------------------------|---------------------|-------|---|--------|
| Search All Databases 🖌         |                     |       |   |        |
| Basic Search                   |                     |       |   |        |
| "parasitic diseases" amazon    | 8                   | Торіс | ~ | Search |
|                                | + Add Another Field |       |   |        |
|                                |                     |       |   |        |
| TIMESDAN                       |                     |       |   |        |
| <ul> <li>All years </li> </ul> |                     |       |   |        |
| From 1864 	v to 2014 v         |                     |       |   |        |

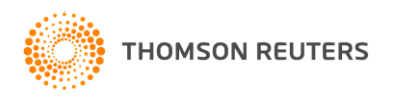

# Limitar una búsqueda en todas las bases por resultados de SciELO

| WEB OF SCIENC                                                                                           | E™                                                                                                    |                                                                              |                                        |                           |
|----------------------------------------------------------------------------------------------------|----------------------------------------------------------------------------------------------------|------------------------------------------------------------------------------|----------------------------------------|---------------------------|
| Back to Search                                                                                          |                                                                                                    | Му                                                                           | y Tools 👻 Search History Marked Lis    | t                         |
| Results: 81                                                                                             | Sort by: Publication Date newest to oldest 🗸                                                                                                    |                                                                              |                                        | 4                         |
| You searched for:<br>TOPIC: ("parasitic diseases" amazon)<br>More                                       | Select Page Save to EndNote online                                                                                                    | Add to Marked List                                                           | III Create Citation Report             |                           |
| Refine Results                                                                                          | 1. Environmental change and the dynamics of parasi<br>By: Confalonieri, Ulisses E C; Margonari, Carina; Quintao, A<br>Acta tropica Volume: 129 Pages: 33-41 Published: 2014-<br>Full Text View Abstract | i <b>tic diseases in the Amazon</b> .<br>na Flavia<br>Jan (Epub 2013 Sep 19) | Times Cited: 0<br>(from All Databases) |                           |
| Search within results for                                                                               | <ul> <li>2. Seasonal Influence on the Parasite Fauna of a Will<br/>(Perciformes: Cichlidae) from the Brazilian Amazor</li> </ul>                                                                        | d Population of Astronotus ocellatus                                         | Times Cited: 0<br>(from All Databases) |                           |
| Databases<br>CABI<br>Web of Science <sup>™</sup> Core Collection<br>BIOSIS Citation Index <sup>SM</sup> | WEB OF SCIENCE™                                                                                                    |                                                                              |                                        |                           |
| BIOSIS Previews  Biological Abstracts                                                                   | Back to Search                                                                                                    |                                                                              |                                        |                           |
| more options / values Refin Research Domains                                                            | Refine Results                                                                                                    | Databases Refine                                                             | Exclude Cancel                         |                           |
| SCIENCE TECHNOLOGY                                                                                      |                                                                                                    | The first 100 Databases (by re                                               | ecord count) are shown.                |                           |
| SOCIAL SCIENCES                                                                                         | Search within results for                                                                                                    |                                                                              | BIOSIS Previews®                       | Current Contents Connect® |
| Research Areas                                                                                          |                                                                                                    | BIOSIS Citation Index SM                                                     | medline®                               | SciELO Citation Index     |
| PARASITOLOGY INFECTIOUS DISEASES  PUBLIC ENVIRONMENTAL                                                  | Databases                                                                                                    | Refine Exclude                                                               | Cancel                                 |                           |
|                                                                                                    | Research Domains 🔹                                                                                                    |                                                                              |                                        |                           |
|                                                                                                    | SCIENCE TECHNOLOGY                                                                                                    |                                                                              |                                        |                           |

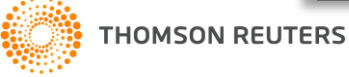

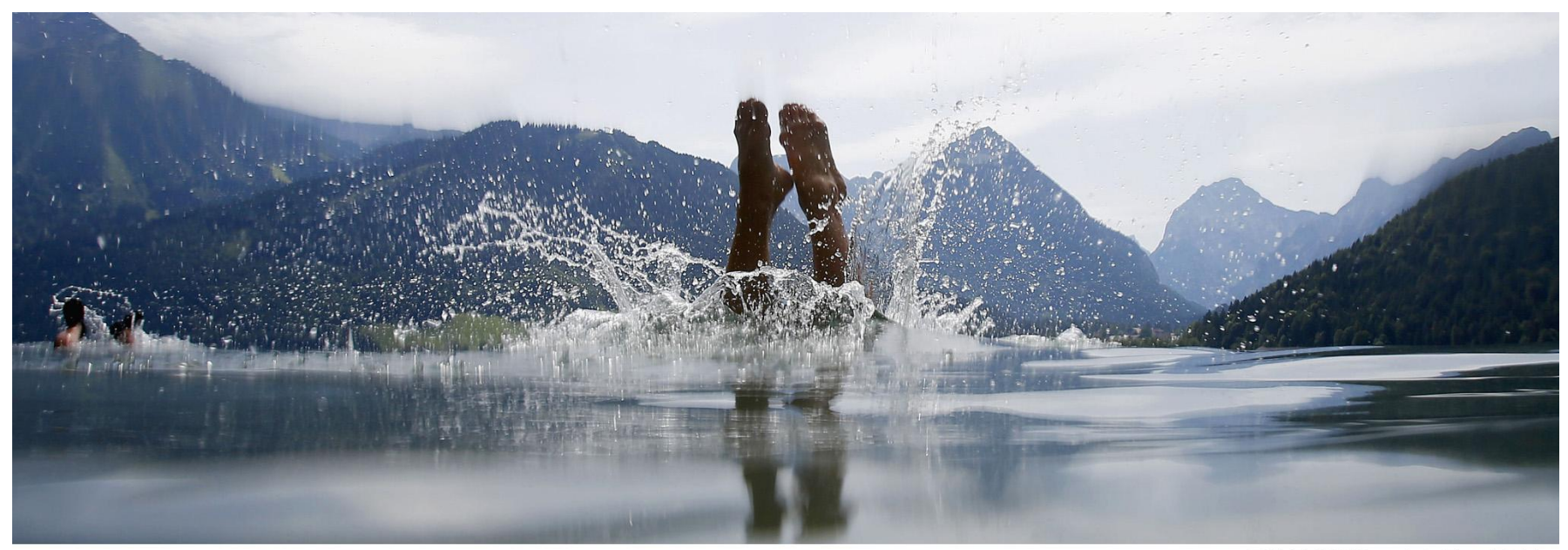

**REUTERS/Dominic Ebenbichler** 

# ¡Gracias!

Rachel Mangan rachel.mangan@thomsonreuters.com

Más información http://wokinfo.com/

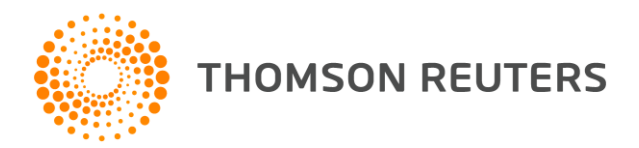